インターネット公表に関する承諾書 「論文の公表に係る確認事項」記載のための 医学用 投稿先雑誌著作権ポリシー確認方法

- 外国雑誌の著作権ポリシー確認方法 …1
- 日本の雑誌の著作権ポリシー確認方法…7
- 論文のバージョンについて ......9
- 問い合わせ先 ......10

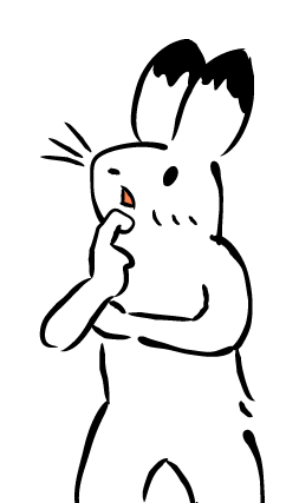

page1

[لي

# 外国雑誌の著作権ポリシー確認方法

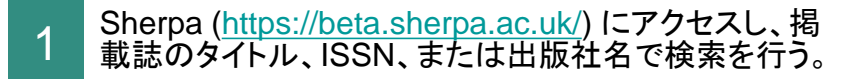

#### Nature Medicineで検索したとき

### **Search Sherpa Services**

Helping authors and institutions make informed and confident decisions in open access publication and compliance.

| 複数の候補が出てきた場合、Journalタブの中で最も | Search all 🗸 🗸                                   | Nature Medicine               |                         | Search |
|-----------------------------|--------------------------------------------------|-------------------------------|-------------------------|--------|
| <u>適切なタイトル</u> をクリックする。     | Your search for <b>Nat</b>                       | ure Medicine returned 7 resul | ts                      |        |
|                             | la Journal (7)                                   | 🕹 Funder (0) 🛛 📢 Publishe     | er (0) 🗰 Repository (0) |        |
|                             | <ul><li>Journal</li><li>Nature Medicin</li></ul> | e                             | ISSN eISSN              |        |
| 次ページへ                       | Nature Research                                  |                               | 1078-8956 1546-170X     |        |
|                             | G Journal                                        | ns medicine                   | ISSN eISSN              |        |

3 雑誌タイトル項目下のJournal policy以下に、 Submitted version、Accepted version、Published version それぞれの条件が記載されている。条件を確 認して「インターネット公表に関する承諾書」の該当欄 に記載する。

条件の詳細は 🗸 をクリックすることで表示される。

- Embargo(刊行後、リポジトリ等での公開までの猶予期 間)の指定がある場合、承諾書の該当欄に月数をご記入 ください
- <u>次の場合、機関リポジトリSWANでの公表ができません</u>
- ✓ No \*\*\* version in place. と記載されている
- ✓ Location(公開可能な媒体を示す項目)中にAny Website、 Any Repository、Institutional Repositoryのいずれかが 含まれていない
- ✓ Locationに問題はないが、詳細画面で ▲ OA Fee アイ コンが表示され、かつ、著者がオープンアクセスの料金 を支払っていない(オープンアクセスの料金を支払っている 場合は、承諾書の空欄にその旨を記載の上、「公開が可能」に チェックを入れてください)。
- 1つのversionに対し、複数の条件が存在する場合は、内容を見比べ、投稿の状況に相当する項を採用してください(いくつかの事例は、次ページ以降で紹介しています)。

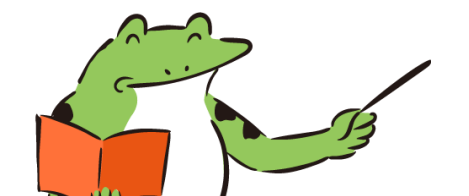

| Nature              | e Medicineで検                                                                             | 索したとき                                                                                                    |   |
|---------------------|------------------------------------------------------------------------------------------|----------------------------------------------------------------------------------------------------|---|
|                     | Nature Med                                                                               | licine                                                                                                    |   |
|                     | Title                                                                                    | Nature Medicine [English]                                                                                   |   |
|                     | ISSN                                                                                     | 1078-8956                                                                                                   |   |
|                     | eISSN<br>Publisher<br>Publisher URL<br>TJ Status                                         | 1546-170X<br><u>Nature Research</u><br><u>http://www.nature.com/nm/</u><br>Plan S Approved<br>Jisc Approved |   |
|                     |                                                                                          |                                                                                                    | T |
| Open Acc<br>All (4) | cess options permitted by th Published Version (1)                                       | nis journal's policy are listed below.                                                                      |   |
| <u>م</u><br>۵<br>۲۵ | Published Version OA Fee   OA Publishing Copyright Owner Conditions                      | Embargo None Licence - CC BY v4.0<br>er Deposit Dccation - Any Website, Journal Website                     | • |
| 8 /<br>10<br>6      | Accepted Version - Option A<br>Prerequisites X Embargo - 6<br>Copyright Owner S Location | s months 🖹 Licence - Publisher's Bespoke License<br>n - Author's Homepage, Funder Designated Location, + 2  | ~ |

# ①Published versionの公開条件が表示されている。 ②OA料金を支払っている場合※ ③Embargoなし(0 month)で ④SWAN上での論文公開が可能となる。

| Published Version  | ①バージョンはここで確認    |                                          |
|--------------------|-----------------|------------------------------------------|
| 💰 OA Fee           | This option ha  | s an Open Access fee associated with it- |
| OA Publishing      | This option inc | cludes Open Access publishing            |
| Embargo            | No embargo      |                                          |
| 🖹 Licence          | CC BY v4.0      |                                          |
| Copyright Owner    | Authors         |                                          |
| Publisher Deposits | Europe PMC      |                                          |
|                    | PubMed Centr    | al                                       |
| Locations          | Any Website     |                                          |
|                    | Journal Websi   | te                                       |
| žΞ Conditions      | Published sou   | rce must be acknowledged with citation   |

※オープンアクセスの料金を支払っている場合は、承諾書の空欄にその旨を記載の上、「公開が可能」にチェックを入れてください

例

①Accepted versionの公開条件が表示されている。 ②研究論文場合 ③6か月のEmbargoの後 ④ SWAN上での論文公開が可能となる。

| Accepted Version - Option A | ①バージョンはここで確認                                          |      | ②研究論文の場合にのみ適<br>用されるため、エッセイ等               |
|-----------------------------|-------------------------------------------------------|------|--------------------------------------------|
| Prerequisites               | If a Research Article                                 |      | は対象外                                       |
| Embargo                     | 6 months                                              |      | ③Embargo期間は6か月                             |
| 🖹 Licence                   | Publisher's Bespoke License                           |      |                                            |
| Copyright Owner             | Authors                                               |      |                                            |
| E Locations                 | Author's Homepage                                     |      |                                            |
|                             | Funder Designated Location                            |      |                                            |
|                             | Institutional Repository                              |      | ④Institutional Repository<br>とあるため、機関リポジトリ |
|                             | Named Repository (PubMed Central, Europe PMC)         |      | であるSWANで公開可能                               |
| E Conditions                | Must link to publisher version                        |      |                                            |
|                             | Published source must be acknowledged and DOI c       | ited |                                            |
|                             | Post-prints are subject to Springer Nature re-use ter | ms   |                                            |
|                             | Non-commercial use only                               |      |                                            |

#### ①Accepted versionの公開条件が表示されている。 ②UKRIのファンドを使用している場合 ③Embargoなし(0 month)で ④SWAN上での論文公開が可能となる。 ただし、⑤ジャーナルに対し、UKRIのファンドを使用するため例外的取扱いをするよう著者から依頼する必要がある。

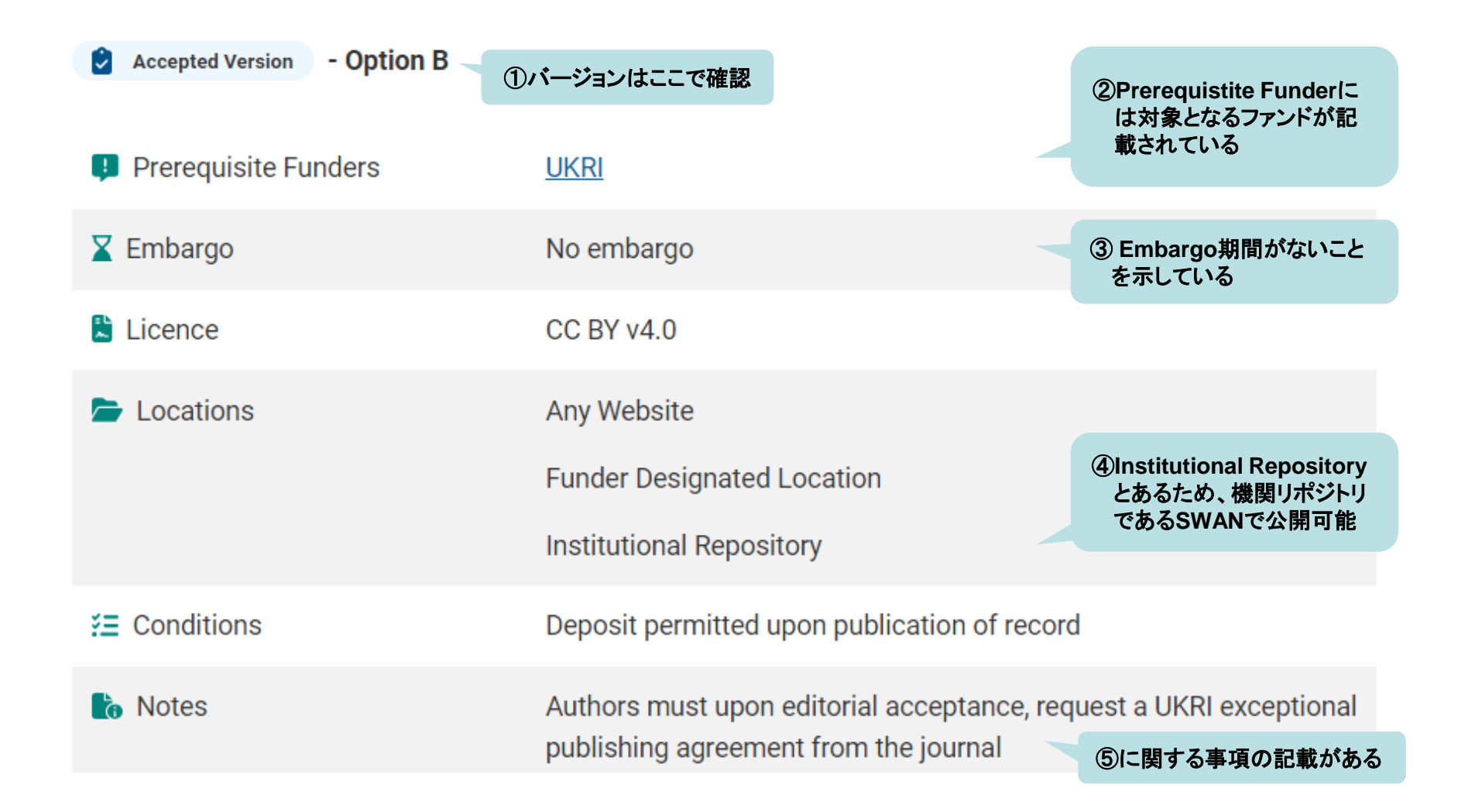

例

Submitted versionの公開条件が表示されている。

## 外国雑誌の著作権ポリシー確認方法

#### ②研究論文場合 ③Embargoなし(0 month)で ④ SWAN上での論文公開が可能となる。 Submitted Version ①バージョンはここで確認 ②研究論文の場合にのみ適 用されるため、エッセイ等 は対象外 If a Research Article Prerequisites 🟅 Embargo No embargo ③ Embargo期間がないこと を示している Copyright Owner Authors Locations Author's Homepage Funder Designated Location Institutional Repository **(4)**Institutional Repository とあるため、機関リポジトリ Preprint Repository であるSWANで公開可能 Conditions Must link to publisher version Upon publication, source must be acknowledged and DOI cited Post-prints are subject to Springer Nature re-use terms Non-commercial use only

page7

## 日本の雑誌の著作権ポリシー確認方法

| 1 | 著作権ポリシー確認ツール( <u>https://app.lib.shimane-u.ac.jp/policy_checker/scpj.php</u> )にアクセスし、掲載                                  | 確認ツールの検索窓にISSNを入力した状態                                                                                                    |
|---|----------------------------------------------------------------------------------------------------|----------------------------------------------------------------------------------------------------|
| 1 | 著作権ポリシー確認ツール( <u>https://app.lib.shimane-<br/>u.ac.jp/policy_checker/scpi.php</u> ) にアクセスし、掲載<br>誌のISSNを検索窓に入れ、「実行」をクリック | 確認ツールの検索窓にISSNを入力した状態<br><b>日本の学協会の著作権ポリシー確認ツール</b><br>ISNもしくはNCIDを入力してください。<br>改行で複数同時にチェックできます。<br>ISSNもいてIDは混在していてもチェックできます。<br>ISSNはハイフンがあっても<br>なくても検索可能です                            |
|   |                                                                                                    | 2023/02/01 GETメソッドでも検索結果を表示するように改修をしました。GETメソッドで検索結果を表<br>https://app.lib.shimane-u.ac.jp/policy_checker/scpj.php?mode=getPolicyFromIDs&ids=03695662<br>idsパラメタにカンマ (,) で区切って検索語を指定してください。 |

日本の雑誌の著作権ポリシー確認方法

2 実行後に表示される条件を確認して、「インターネット公表に関する承諾書」の該当欄に記載する。

- Embargo(刊行後、リポジトリ等での公開までの猶予期間)の指定がある場合、承諾書の該当欄に月数をご記入ください
- 次の場合は機関リポジトリSWANでの公表ができません
  - ✓ ポリシー項に「White(アーカイブを認めない)」と記載されている ※「Gray(検討中)」の場合、別途図書館から学会等に問い合わせますのでご依頼ください
  - ✓ 公開場所項に機関リポジトリが含まれていない

例 ISSN「1884-684X」で検索したとき

## 日本の学協会の著作権ポリシー確認ツール 実行結果

下記の結果は SCPJ のデータをソースとして出力しています。 (SCPJのデータ同期日時: 2023-06-08 22:00:05)

| 入力値      | ポリシー                 | Title          | 出版社<br>版の利<br>用 | 公開場所                                       | 公開条件                                                                    | 備考               |
|----------|----------------------|----------------|-----------------|--------------------------------------------|-------------------------------------------------------------------------|------------------|
| 1884684X | Blue(査読後論<br>文のみ認める) | 産業動物臨<br>床医学雑誌 | 利用可<br>能です      | 著者個人のWebサイト, 機<br>関リポジトリ, 非営利電子<br>論文アーカイブ | 権利表示を行うこと, 出典表示を行うこと, 猶予<br>期間を遵守すること, 事前に照会を行うこと, 刊<br>行後1年間は会員のみの閲覧制限 | ・出版<br>社版の<br>み可 |

上記例の場合、①Published versionのみ、②12か月のEmbargoの後 ③ SWAN上での論文公開が可能となる。

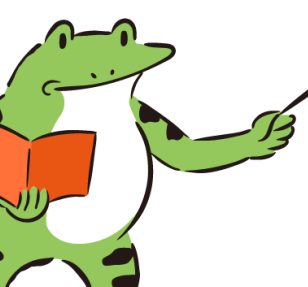

 ①ポリシー項に「査読後論文のみ認める」、出版社版の利用項に「利用可能です」とあるためAccepted version、 Published versionのいずれかが公開可能と判断できるが、「備考」に「出版社版のみ可」とある
 ②公開条件に「刊行後1年間は会員のみの閲覧制限」とあるため、Embargo期間は12か月
 ③公開場所に機関リポジトリが含まれるため、機関リポジトリであるSWANで公開可能

## 参考 論文のバージョンについて

原稿形式(テキスト+図表)

雑誌掲載レイアウト

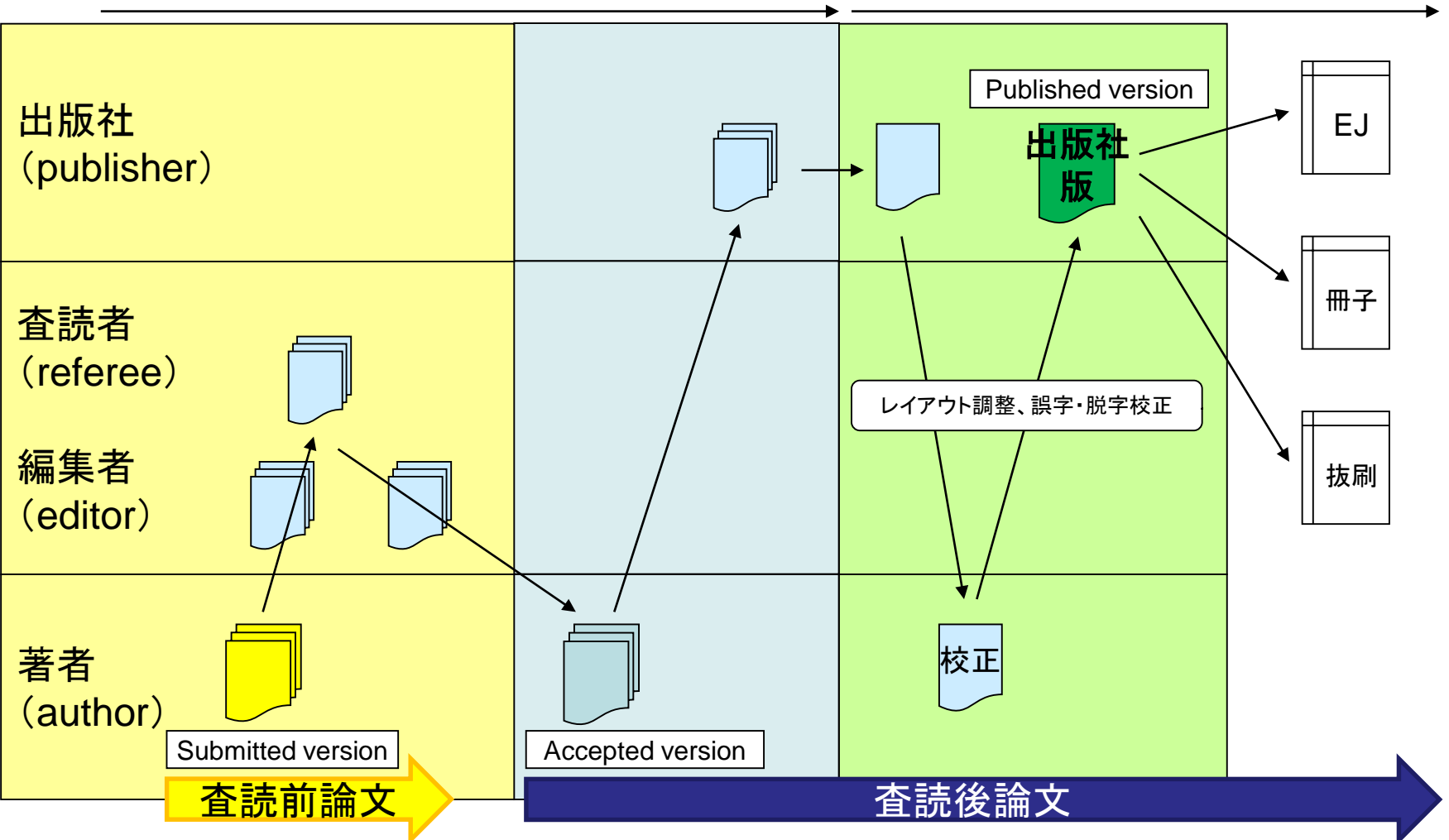

◆ Submitted version, Accepted version, Published versionの定義は論文の公開許諾情報のデータベースSherpa Romeoの定義を使用しています。 参照:https://v2.sherpa.ac.uk/romeo/resources/user-guide.pdf

# 問い合わせ先

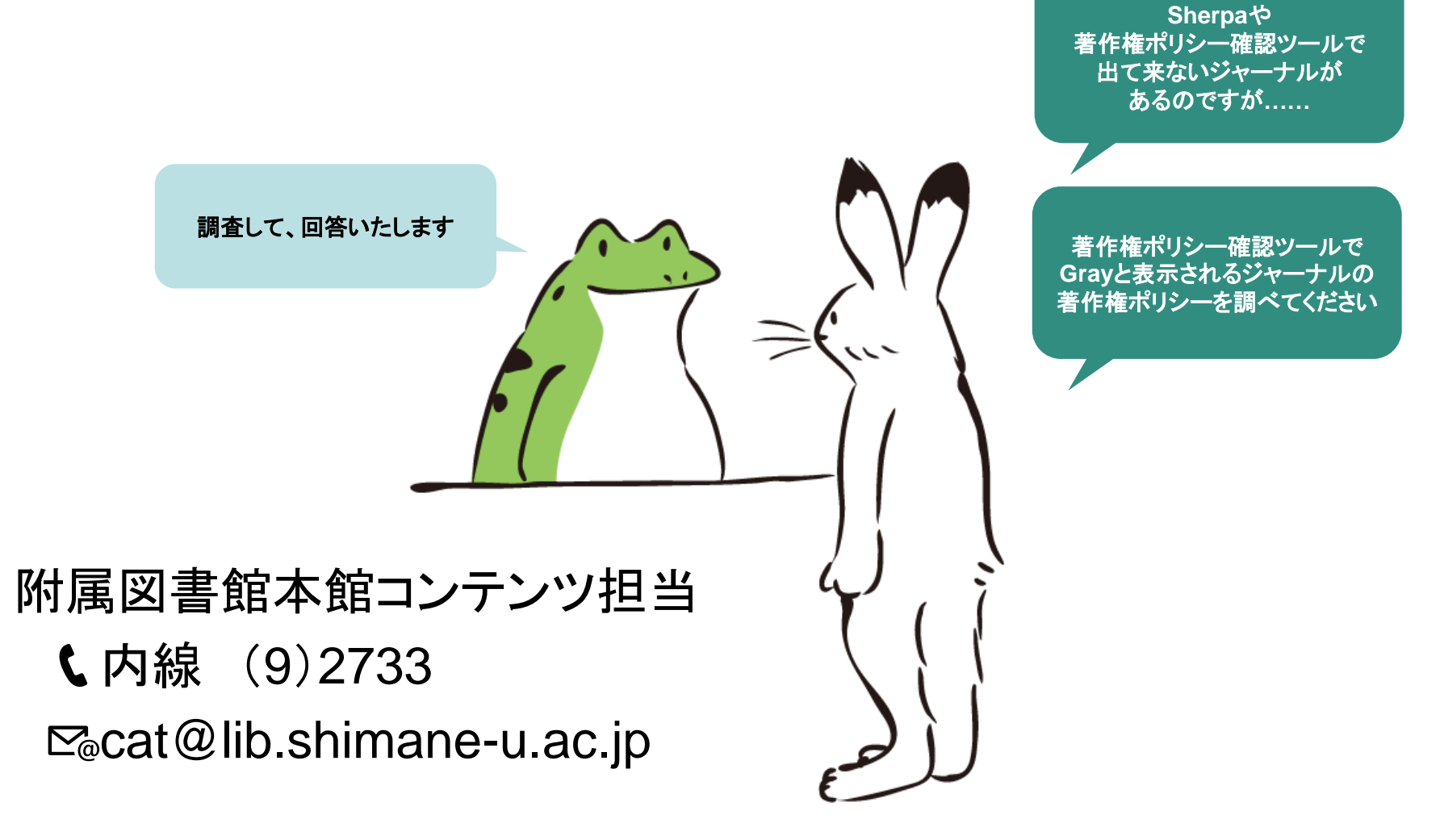